| Об авторах                                                     | 15 |
|----------------------------------------------------------------|----|
| Ждем ваших отзывов!                                            | 16 |
| О чем вы узнаете из этой книги                                 | 17 |
| Введение                                                       | 17 |
| Новые возможности сводных таблиц в Excel 2013                  | 18 |
| Требуемые навыки                                               | 18 |
| Изобретение сводной таблицы                                    | 20 |
| Файлы примеров, используемые в книге                           | 23 |
| Соглашения, принятые в книге                                   | 23 |
| Ссылки на версии                                               | 23 |
| Ссылки на команды ленты                                        | 24 |
| Специальные элементы                                           | 24 |
| Глава 1.Основы сводных таблиц                                  | 27 |
| Что такое сводная таблица                                      | 27 |
| Зачем нужны сводные таблицы                                    | 27 |
| Сфера применения сводных таблиц                                | 29 |
| Структура сводной таблицы                                      | 30 |
| Область данных                                                 | 30 |
| Область строк                                                  | 30 |
| Область столбцов                                               | 31 |
| Область фильтра отчета                                         | 31 |
| Принципы, заложенные в основу работы сводных таблиц            | 32 |
| Ограничения сводных таблиц                                     | 33 |
| Немного о совместимости                                        | 33 |
| Дальнейшие шаги                                                | 34 |
| Глава 2.Создание простейшей сводной таблицы                    | 35 |
| Подготовка данных для отчета сводной таблицы                   | 35 |
| Представление данных в табличной форме                         | 36 |
| Избегайте хранения данных в заголовках разделов                | 36 |
| Избегайте повторения групп в виде столбцов                     | 37 |
| Уберите пропуски и пустые ячейки в источнике данных            | 38 |
| Применяйте соответствующее форматирование к разным типам полей | 38 |
| Признаки хорошего дизайна источников данных                    | 38 |
| Типовая сводная таблица                                        | 40 |
| Добавление полей в отчет                                       | 43 |

| Сод                                                              | ержание | 7  |
|------------------------------------------------------------------|---------|----|
| Добавление уровней анализа в сводную таблицу                     |         | 45 |
| Изменение компоновки сводной таблицы                             |         | 46 |
| Фильтр отчета                                                    |         | 47 |
| Основы работы с рекомендуемыми сводными таблицами                |         | 48 |
| Срезы                                                            |         | 50 |
| Создание стандартного среза                                      |         | 51 |
| Создание временной шкалы                                         |         | 53 |
| Поддержка изменений в источнике данных                           |         | 57 |
| Внесение изменений в существующий источник данных                |         | 57 |
| Расширение диапазона источника данных путем добавления           |         |    |
| новых строк и столбцов                                           |         | 57 |
| Кеш сводной таблицы                                              |         | 58 |
| Новые инструменты для работы со сводными таблицами               |         | 59 |
| Задержка обновления макета сводной таблицы                       |         | 59 |
| Создание сводной таблицы "с нуля"                                |         | 61 |
| Перемещение сводной таблицы                                      |         | 61 |
| Дальнейшие шаги                                                  |         | 62 |
|                                                                  |         |    |
| Глава 3. Настройка сводной таблицы                               |         | 63 |
| Косметические изменения                                          |         | 64 |
| Применение стилей таблицы для восстановления линий сетки         |         | 65 |
| Изменение числового форматирования и включение в него разделител | ей      | 66 |
| Замена пустых ячеек нулями                                       |         | 68 |
| Изменение имени поля                                             |         | 69 |
| Изменения в макете сводной таблицы                               |         | 70 |
| Сжатая форма сводной таблицы                                     |         | 71 |
| Сводная таблица в форме структуры                                |         | 73 |
| Табличная форма сводной таблицы                                  |         | 74 |
| Управление пустыми строками, общими итогами и другими настройка  | ами     | 77 |
| Использование стилей и тем для изменения вида сводной таблицы    |         | 80 |
| Настройка стиля                                                  |         | 82 |
| Изменение стилей с помощью тем документа                         |         | 83 |
| Изменение итоговых расчетов                                      |         | 84 |
| Подсчет данных при наличии одной пустой ячейки                   |         | 84 |
| Использование других функций итоговых вычислений                 |         | 86 |
| Добавление и удаление промежуточных итогов                       |         | 87 |
| Сокрытие промежуточных итогов при наличии множества полей стро   | К       | 87 |
| Добавление нескольких промежуточных итогов в одно поле           |         | 88 |
| Изменение вычислений для полей из области значений               |         | 89 |
| Отслеживание процента от общей суммы                             |         | 92 |
| Использование функции Доля                                       |         | 92 |
| Сортировка                                                       |         | 93 |
| Сумма с нарастающим итогом и процент от суммы с нарастающим ито  | огом    | 94 |

| Отображение изменений по сравнению с предыдущим полем                    | 94  |
|--------------------------------------------------------------------------|-----|
| Отслеживание процентов от родительского элемента                         | 95  |
| Отслеживание относительной важности с помощью функции Индекс             | 96  |
| Дальнейшие шаги                                                          | 97  |
| Глава 4. Группировка, сортировка и фильтрация данных сводной таблицы     | 99  |
| Группировка полей сводной таблицы                                        | 100 |
| Группировка полей дат                                                    | 100 |
| Включение итогов по годам при группировке данных по месяцам              | 102 |
| Группировка полей дат по неделям                                         | 103 |
| Разгруппировка                                                           | 104 |
| Группировка по числовым полям                                            | 104 |
| Работа со списком полей сводной таблицы                                  | 108 |
| Прикрепление и отсоединение панели области задач Поля сводной таблицы    | 111 |
| Переупорядочение списка полей                                            | 111 |
| Раскрывающиеся списки областей сводной таблицы                           | 112 |
| Сортировка элементов сводной таблицы                                     | 112 |
| Сортировка заказчиков в порядке убывания дохода                          | 113 |
| Сортировка вручную                                                       | 116 |
| Сортировка данных согласно пользовательским спискам                      | 117 |
| Фильтрация данных сводной таблицы: обзор                                 | 120 |
| Фильтры в названиях строк и столбцов                                     | 121 |
| Фильтрация путем установки флажков                                       | 121 |
| Фильтрация данных с помощью поля поиска                                  | 123 |
| Использование фильтров в областях подписей                               | 124 |
| Фильтрация названий столбцов на основе данных из столбца значений        | 125 |
| Фильтр Первые 10                                                         | 125 |
| Фильтры по дате                                                          | 127 |
| Фильтрация с помощью области ФИЛЬТРЫ                                     | 129 |
| Добавление полей в область ФИЛЬТРЫ                                       | 129 |
| Выбор одного элемента в области ФИЛЬТРЫ                                  | 130 |
| Выбор нескольких элементов в фильтре отчета                              | 130 |
| Репликация отчета сводной таблицы для каждого элемента фильтра           | 131 |
| Фильтрация с помощью срезов и временных шкал                             | 133 |
| Фильтрация по дате с помощью временных шкал                              | 134 |
| Управление несколькими сводными таблицами с помощью одного набора срезов | 136 |
| Дальнейшие шаги                                                          | 138 |
| Глава 5. Вычисления в сводных таблицах                                   | 139 |
| Вычисляемые поля и вычисляемые элементы                                  | 139 |
| Способ 1. Добавление вычисляемого поля в источник данных вручную         | 140 |
| Способ 2. Использование формулы вне сводной таблицы                      |     |
| для создания вычисляемого поля                                           | 141 |
| Способ 3. Непосредственная вставка вычисляемого поля в сводную таблицу   | 142 |
|                                                                          |     |

|                                                                 | Содержание | 9   |
|-----------------------------------------------------------------|------------|-----|
| Создание вычисляемого поля                                      |            | 143 |
| Создание вычисляемых элементов                                  |            | 151 |
| Преимущества и недостатки вычислений в сводных таблицах         |            | 155 |
| Приоритет выполнения операций                                   |            | 155 |
| Ссылки на ячейки и именованные диапазоны                        |            | 156 |
| Функции рабочих листов                                          |            | 156 |
| Константы                                                       |            | 157 |
| Ссылки на итоговые суммы                                        |            | 157 |
| Специальные правила для вычисляемых полей                       |            | 157 |
| Специальные правила использования вычисляемых элементов         |            | 158 |
| Управление вычислениями и их поддержка в сводных таблицах       |            | 159 |
| Изменение и удаление вычислений в сводных таблицах              |            | 159 |
| Изменение порядка выполнения расчетов в вычисляемых полях       |            | 160 |
| Документирование формул                                         |            | 161 |
| Дальнейшие шаги                                                 |            | 162 |
| Глава 6. Сводные диаграммы и другие средства визуализации данн  | ых         | 163 |
| Что такое сводная диаграмма                                     |            | 163 |
| Создание сводных диаграмм                                       |            | 164 |
| Правила работы со сводными диаграммами                          |            | 167 |
| Изменение сводной таблицы, на которой основана сводная диагра   | мма        | 167 |
| В сводной диаграмме выводятся далеко не все поля сводной табли  | цы         | 167 |
| Ограничения на форматирование сводной диаграммы в Excel 2013    |            | 170 |
| Альтернатива сводным диаграммам                                 |            | 174 |
| Способ 1. Преобразование сводной таблицы в статические значени  | ия         | 174 |
| Способ 2. Удаление исходной сводной таблицы                     |            | 175 |
| Способ 3. Создание рисунка на основе сводной таблицы            |            | 175 |
| Способ 4. Использование ячеек, связанных со сводной таблицей,   |            |     |
| в качестве источника данных сводной диаграммы                   |            | 176 |
| Условное форматирование в сводных таблицах                      |            | 178 |
| Создание пользовательских правил условного форматирования       |            | 182 |
| Дальнейшие шаги                                                 |            | 187 |
| Глава 7. Использование нескольких источников данных в сводных т | габлицах   | 189 |
| Работа с несколькими источниками данных                         |            | 189 |
| Использование нескольких диапазонов консолидации                |            | 190 |
| Создание сводной таблицы на основе нескольких диапазонов конс   | солидации  | 190 |
| Структура сводной таблицы с несколькими диапазонами консоли     | дации      | 194 |
| Поле Строка                                                     |            | 195 |
| Поле Столбец                                                    |            | 195 |
| Поле Значение                                                   |            | 195 |
| Поля страницы                                                   |            | 196 |
| Использование внутренней модели данных                          |            | 196 |

| Создаем первую модель данных                                             | 197 |
|--------------------------------------------------------------------------|-----|
| Управление связями в модели данных                                       | 202 |
| Добавление новой таблицы в модель данных                                 | 202 |
| Удаление таблицы из модели данных                                        | 205 |
| Создание новой сводной таблицы с помощью модели данных                   | 205 |
| Ограничения внутренней модели данных                                     | 207 |
| Создание сводной таблицы на основе внешних источников данных             | 208 |
| Создание сводных таблиц на основе данных Microsoft Access                | 208 |
| Создание сводных таблиц на основе данных SQL Server                      | 211 |
| Дальнейшие шаги                                                          | 217 |
| Глава 8. Совместное использование сводных таблиц                         | 219 |
| Создание книги в виде интерактивной веб-страницы                         | 220 |
| Отправка ссылок на интернет-версии книг                                  | 222 |
| Внедрение книги в рассылку блога или в веб-страницу                      | 224 |
| Использование сводных таблиц в программах других версий Microsoft Office | 226 |
| Дальнейшие шаги                                                          | 226 |
| Глава 9. Кубы данных OLAP                                                | 227 |
| Подключение к кубу данных OLAP                                           | 228 |
| Структура куба OLAP                                                      | 230 |
| Ограничения, накладываемые на сводные таблицы ОLAP                       | 233 |
| Создание автономных кубов данных                                         | 233 |
| Применение функций куба данных в сводных таблицах                        | 236 |
| Добавление вычислений в сводные таблицы OLAP                             | 238 |
| Создание вычисляемых мер                                                 | 238 |
| Создание вычисляемых элементов многомерных выражений                     | 242 |
| Управление вычислениями OLAP                                             | 246 |
| Выполнение анализа "что, если" по данным OLAP                            | 247 |
| Дальнейшие шаги                                                          | 248 |
| Глава 10. Обработка данных с помощью модуля PowerPivot                   | 249 |
| Преимущества и недостатки PowerPivot и модели данных                     | 249 |
| Создание сводных таблиц на основе нескольких исходных таблиц             |     |
| без использования функции ВПР                                            | 249 |
| Импорт 100 млн. строк в рабочую книгу                                    | 250 |
| Создание улучшенных формул с помощью языка формул DAX                    | 250 |
| Преимущества модели данных PowerPivot, доступные во всех версиях Excel   | 250 |
| Преимущества надстройки PowerPivot в версии Excel Pro Plus               | 251 |
| Ограничения модели данных                                                | 251 |
| Объединение нескольких таблиц с помощью модели данных в Excel 2013       | 252 |
| Подготовка данных для использования в модели данных                      | 252 |
| Добавление первой таблицы в модель данных                                | 254 |

| Содер                                                                | жание    | 11   |
|----------------------------------------------------------------------|----------|------|
| Добавление второй таблицы в модель данных и создание связи           |          | 255  |
| Еще раз о преимуществах молели ланных                                |          | 257  |
| Использование экспресс-просмотра                                     |          | 260  |
| Созлание новой сволной таблицы на основе существующей молели данн    | ых       | 260  |
| Полсчет количества различных элементов                               |          | 261  |
| Использование налотройки PowerPivot в Excel 2013 Pro Plus            |          | 263  |
| Активизация налстройки PowerPivot                                    |          | 264  |
| Импорт текстового файда                                              |          | 264  |
| Лобавление ланных Ехсеl метолом копирования и вставки                |          | 268  |
| Лобавление ланных Excel с помощью связывания                         |          | 269  |
| Опреление связей                                                     |          | 269  |
| Побавление вычисляемых столбнов с помошью DAX                        |          | 270  |
| Созлание сволной таблицы                                             |          | 271  |
| Различия между сволными таблицами PowerPivot и Excel                 |          | 272  |
| Лва вила вычислений DAX                                              |          | 2.72 |
| Использование функций DAX в вычисляемых столбцах                     |          | 273  |
| Использование функции RELATED, чтобы вычисления                      |          |      |
| в столбцах основывались на значениях другой таблицы                  |          | 273  |
| Создание вычисляемого поля в сводной таблице с помощью формул DAX    | <u> </u> | 274  |
| Применение заранее созданных фильтров в вычисляемых полях DAX        |          | 274  |
| Создание вычисляемого поля DAX                                       |          | 275  |
| Как отменить стандартную фильтрацию                                  |          | 277  |
| Использование функции CALCULATE                                      |          | 278  |
| Создание вычисляемых полей DAX путем добавления полей в область ЗНАЧ | ІЕНИЯ    | 282  |
| Использование функций работы со временем                             |          | 282  |
| Добавление данных в таблицу PowerPivot и выполнение форматирования   | I        | 283  |
| В PowerPivot не поддерживается автоматическая сортировка             |          |      |
| по пользовательским спискам                                          |          | 284  |
| Создание сводной таблицы с расширенными возможностями                |          | 285  |
| "Умные" функции времени                                              |          | 287  |
| Использование ключевых показателей эффективности                     |          | 291  |
| Настройка КПЭ для абсолютного целевого значения                      |          | 291  |
| Настройка КПЭ для вычисляемых полей                                  |          | 294  |
| Дополнительные темы                                                  |          | 294  |
| Комбинированные макеты                                               |          | 294  |
| Передача данных в PowerPivot из SQL Server                           |          | 295  |
| Другие вопросы                                                       |          | 295  |
| Дальнейшие шаги                                                      |          | 296  |
| Глава 11. Надстройка Power View                                      |          | 297  |
| Подготовка данных для Power View                                     |          | 297  |
| Создание интерактивной панели Power View                             |          | 299  |
| Таблица — это начало всему                                           |          | 300  |

|    | Сортировка и фильтрация в окне Power View                                                                                                    | 301 |
|----|----------------------------------------------------------------------------------------------------|-----|
|    | Преобразование таблиц в диаграммы                                                                                                    | 302 |
|    | Создание иерархической структуры диаграммы                                                                                                    | 304 |
|    | Создание элемента                                                                                                    | 304 |
|    | Использование точек диаграммы в качестве фильтров                                                                                                    | 304 |
|    | Добавление срезов                                                                                                    | 304 |
|    | Область фильтров                                                                                                    | 306 |
|    | Использование элементов мозаики для фильтрации диаграмм                                                                                                    | 307 |
|    | Использование множителей для создания копий диаграмм                                                                                                    | 309 |
|    | Отображение данных на карте                                                                                                    | 310 |
|    | Таблицы, матрицы и карты                                                                                                    | 310 |
|    | Изменение функций вычислений итогов                                                                                                    | 311 |
|    | Анимация точечной диаграммы                                                                                                    | 312 |
|    | Советы по работе с надстройкой Power View                                                                                                    | 314 |
|    | Анимация данных сводной таблицы на карте                                                                                                    | 314 |
|    | Дальнейшие шаги                                                                                                    | 316 |
| Гл | ава 12. Использование макросов для улучшения отчетов сводных таблиц                                                                                                    | 317 |
|    | Зачем использовать макросы в отчетах сводных таблиц                                                                                                    | 317 |
|    | Запись макроса                                                                                                    | 318 |
|    | Создание пользовательского интерфейса с помощью элементов управления формы                                                                                                    | 320 |
|    | Изменение записанного макроса                                                                                                    | 322 |
|    | Дальнейшие шаги                                                                                                    | 332 |
| Гл | ава 13. Использование VBA лля созлания сволных таблиц                                                                                                    | 333 |
|    |                                                                                                    | 333 |
|    |                                                                                                    | 334 |
|    | Файловые формалы, поддерживающие макросы<br>Репактор Visual Basic                                                                                                    | 335 |
|    | Mucthymeuth Visual Basic                                                                                                    | 335 |
|    |                                                                                                    | 337 |
|    |                                                                                                    | 337 |
|    | Профессиональные хитрости                                                                                                    | 337 |
|    | Написание кола для обработки диапазонов дюбых размеров                                                                                                    | 337 |
|    | Использование объектных переменных                                                                                                    | 338 |
|    | Использование блока With/End With для уменьшения объема кола                                                                                                    | 339 |
|    | Версии программы                                                                                                    | 340 |
|    | Созлание сволной таблицы средствами VBA                                                                                                    | 340 |
|    | Побавление полей в область данных                                                                                                    | 342 |
|    | Форматирование сволной таблицы                                                                                                    | 343 |
|    | Ограничения, присушие сволным таблицам                                                                                                    | 345 |
|    | Заполнение пустых ячеек в области ланных                                                                                                    | 346 |
|    | Заполнение пустых ячеек в области строк                                                                                                    | 346 |
|    | Невозможность перемещения или изменения части отчета                                                                                                    | 346 |
|    | neposition of the neposition of the network of the network of the | 540 |

| Содержан                                                              | ие 13 |
|-----------------------------------------------------------------------|-------|
| Управление итогами                                                    | 347   |
| Определение размера готовой сводной таблицы                           |       |
| для ее преобразования в значения                                      | 348   |
| Отчет о доходах по рынкам сбыта и категориям оборудования             | 352   |
| Проверка выбора табличного макета                                     | 355   |
| Группировка дат по годам                                              | 355   |
| Исключение пустых ячеек                                               | 357   |
| Изменение сортировки с помощью метода AutoSort                        | 357   |
| Изменение числового формата, заданного по умолчанию                   | 358   |
| Исключение промежуточных итогов в нескольких полях строк              | 358   |
| Копирование завершенной сводной таблицы в виде значений в новую книгу | 359   |
| Заключительное форматирование                                         | 361   |
| Добавление промежуточных итогов                                       | 361   |
| Финальный код                                                         | 363   |
| Вычисления в сводной таблице                                          | 366   |
| Добавление нескольких полей в область значений сводной таблицы        | 366   |
| Функции вычисления итогов                                             | 367   |
| Вычисляемые поля данных                                               | 370   |
| Вычисляемые элементы                                                  | 371   |
| Вычисления и группировка                                              | 373   |
| Дополнительные функции вычисления итогов                              | 374   |
| Специальные методики управления сводными таблицами                    | 376   |
| Metog .AutoShow и создание обзоров рынков                             | 377   |
| Использование свойства ShowDetails для фильтрации набора записей      | 379   |
| Создание отчетов по каждому региону или названию оборудования         | 381   |
| Фильтрация нескольких элементов в сводной таблице вручную             | 386   |
| Использование концептуальных фильтров                                 | 386   |
| Использование поля поиска фильтра                                     | 389   |
| Фильтрация данных в сводной таблице с помощью срезов                  | 390   |
| Использование модели данных в Excel 2013                              | 393   |
| Добавление двух таблиц в модель данных                                | 393   |
| Создание связи между двумя таблицами                                  | 394   |
| Задание кеша и создание сводной таблицы                               | 395   |
| Добавление полей из модели данных в сводную таблицу                   | 395   |
| Добавление числовых полей в область значений сводной таблицы          | 395   |
| Соединяем все воедино                                                 | 396   |
| Дальнейшие шаги                                                       | 398   |
| Глава 14. Советы по работе со сводными таблицами                      | 399   |
| Совет 1. Автоматическое обновление сводных таблиц                     | 399   |
| Совет 2. Одновременное обновление всех сводных таблиц книги           | 400   |
| Совет 3. Сортировка элементов данных в произвольном порядке           | 401   |
| Совет 4. Преобразование сводной таблицы в жестко заданные значения    | 401   |
| Совет 5. Заполнение пустых ячеек слева от полей строк                 | 402   |

| Способ 1. Использование команды Повторять все подписи элементов          | 403 |
|--------------------------------------------------------------------------|-----|
| Способ 2. Использование окна Выделение группы ячеек                      | 404 |
| Совет 6. Ранжирование числовых полей сводной таблицы                     | 405 |
| Совет 7. Уменьшение размера отчета сводной таблицы                       | 407 |
| Удаляйте исходные данные                                                 | 407 |
| Совет 8. Создание автоматически развертываемого диапазона данных         | 408 |
| Совет 9. Сравнение обычных таблиц с помощью сводной таблицы              | 409 |
| Совет 10. Автоматическая фильтрация сводной таблицы                      | 410 |
| Совет 11. Преобразование наборов данных, отображаемых в сводных таблицах | 410 |
| Шаг 1. Объединение всех полей, не относящихся к области столбцов,        |     |
| в один столбец размерности                                               | 412 |
| Шаг 2. Создание сводной таблицы с несколькими диапазонами консолидации   | 413 |
| Шаг 3. Дважды щелкните на пересечении строки и столбца                   |     |
| в строке общих итогов                                                    | 414 |
| Шаг 4. Разбиение столбца Строка на отдельные поля                        | 415 |
| Совет 12. Включение двух числовых форматов в сводную таблицу             | 415 |
| Совет 13. Создание частотного распределения для сводной таблицы          | 419 |
| Совет 14. Использование сводной таблицы для распределения                |     |
| набора данных по листам книги                                            | 420 |
| Совет 15. Использование сводной таблицы для распределения                |     |
| набора данных по отдельным книгам                                        | 422 |
| Дальнейшие шаги                                                          | 424 |
| Глава 15. Двуликая функция ПОЛУЧИТЬ . ДАННЫЕ . СВОДНОЙ . ТАБЛИЦЫ         | 425 |
| Как отказаться от проблемной функции ПОЛУЧИТЬ.ДАННЫЕ.СВОДНОЙ.ТАБЛИЦЫ     | 426 |
| Блокирование функции ПОЛУЧИТЬ. ДАННЫЕ. СВОДНОЙ. ТАБЛИЦЫ                  |     |
| путем ввода формулы                                                      | 429 |
| Отключение функции ПОЛУЧИТЬ.ДАННЫЕ.СВОДНОЙ.ТАБЛИЦЫ                       | 430 |
| Зачем компания Microsoft предложила нам функцию                          |     |
| ПОЛУЧИТЬ.ДАННЫЕ.СВОДНОЙ.ТАБЛИЦЫ                                          | 431 |
| Применение функции получить.данные.сводной.таблицы                       |     |
| для улучшения сводных таблиц                                             | 432 |
| Создание примитивной сводной таблицы                                     | 434 |
| Создание оболочки отчета                                                 | 436 |
| Использование функции ПОЛУЧИТЬ.ДАННЫЕ.СВОДНОЙ.ТАБЛИЦЫ                    |     |
| для заполнения оболочки отчета данными                                   | 439 |
| Обновление отчета                                                        | 443 |
| Предметный указатель                                                     | 445 |